# Oracle® Banking APIs UK Open Banking Configuration Guide

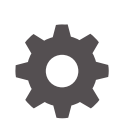

Patchset Release 22.2.4.0.0 F99669-01 June 2024

ORACLE

Oracle Banking APIs UK Open Banking Configuration Guide, Patchset Release 22.2.4.0.0

F99669-01

Copyright © 2006, 2024, Oracle and/or its affiliates.

This software and related documentation are provided under a license agreement containing restrictions on use and disclosure and are protected by intellectual property laws. Except as expressly permitted in your license agreement or allowed by law, you may not use, copy, reproduce, translate, broadcast, modify, license, transmit, distribute, exhibit, perform, publish, or display any part, in any form, or by any means. Reverse engineering, disassembly, or decompilation of this software, unless required by law for interoperability, is prohibited.

The information contained herein is subject to change without notice and is not warranted to be error-free. If you find any errors, please report them to us in writing.

If this is software, software documentation, data (as defined in the Federal Acquisition Regulation), or related documentation that is delivered to the U.S. Government or anyone licensing it on behalf of the U.S. Government, then the following notice is applicable:

U.S. GOVERNMENT END USERS: Oracle programs (including any operating system, integrated software, any programs embedded, installed, or activated on delivered hardware, and modifications of such programs) and Oracle computer documentation or other Oracle data delivered to or accessed by U.S. Government end users are "commercial computer software," "commercial computer software documentation," or "limited rights data" pursuant to the applicable Federal Acquisition Regulation and agency-specific supplemental regulations. As such, the use, reproduction, duplication, release, display, disclosure, modification, preparation of derivative works, and/or adaptation of i) Oracle programs (including any operating system, integrated software, any programs embedded, installed, or activated on delivered hardware, and modifications of such programs), ii) Oracle computer documentation and/or iii) other Oracle data, is subject to the rights and limitations specified in the license contained in the applicable contract. The terms governing the U.S. Government's use of Oracle cloud services are defined by the applicable contract for such services. No other rights are granted to the U.S. Government.

This software or hardware is developed for general use in a variety of information management applications. It is not developed or intended for use in any inherently dangerous applications, including applications that may create a risk of personal injury. If you use this software or hardware in dangerous applications, then you shall be responsible to take all appropriate fail-safe, backup, redundancy, and other measures to ensure its safe use. Oracle Corporation and its affiliates disclaim any liability for any damages caused by use of this software or hardware in dangerous applications.

Oracle®, Java, MySQL, and NetSuite are registered trademarks of Oracle and/or its affiliates. Other names may be trademarks of their respective owners.

Intel and Intel Inside are trademarks or registered trademarks of Intel Corporation. All SPARC trademarks are used under license and are trademarks or registered trademarks of SPARC International, Inc. AMD, Epyc, and the AMD logo are trademarks or registered trademarks of Advanced Micro Devices. UNIX is a registered trademark of The Open Group.

This software or hardware and documentation may provide access to or information about content, products, and services from third parties. Oracle Corporation and its affiliates are not responsible for and expressly disclaim all warranties of any kind with respect to third-party content, products, and services unless otherwise set forth in an applicable agreement between you and Oracle. Oracle Corporation and its affiliates will not be responsible for any loss, costs, or damages incurred due to your access to or use of third-party content, products, or services, except as set forth in an applicable agreement between you and Oracle.

# Contents

#### Preface

| Purpose                     | v  |
|-----------------------------|----|
| Audience                    | v  |
| Documentation Accessibility | v  |
| Diversity and Inclusion     | v  |
| Conventions                 | vi |
| Related Resources           | V  |
| Screenshot Disclaimer       | Vi |
| Acronyms and Abbreviations  | V  |
|                             |    |

## 1 Objective and Scope

| Technology | Stack      |
|------------|------------|
|            | Technology |

## 3 Pre-requisites

## 4 Headers Configuration

## 5 Properties

## 6 OAuth Configuration

6.1 UI configuration

## 7 Extensibility and Code Conventions

7.1 Key Providers support

ORACLE

6-1

7-3

8 Keystore and Certificate for UK Open Banking Directory

# 9 List of Topics

Index

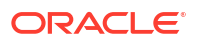

# Preface

- Purpose
- Audience
- Documentation Accessibility
- Diversity and Inclusion
- Conventions
- Related Resources
- Screenshot Disclaimer
- Acronyms and Abbreviations

## Purpose

This guide is designed to help acquaint you with the Oracle Banking APIs application. This guide provides answers to specific features and procedures that the user need to be aware of the module to function successfully.

## Audience

This document is intended for the following audience:

- Customers
- Partners

# **Documentation Accessibility**

For information about Oracle's commitment to accessibility, visit the Oracle Accessibility Program website at http://www.oracle.com/pls/topic/lookup?ctx=acc&id=docacc.

#### Access to Oracle Support

Oracle customer access to and use of Oracle support services will be pursuant to the terms and conditions specified in their Oracle order for the applicable services.

## **Diversity and Inclusion**

Oracle is fully committed to diversity and inclusion. Oracle respects and values having a diverse workforce that increases thought leadership and innovation. As part of our initiative to build a more inclusive culture that positively impacts our employees, customers, and partners, we are working to remove insensitive terms from our products and documentation. We are also mindful of the necessity to maintain compatibility with our customers' existing technologies and

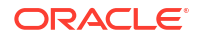

the need to ensure continuity of service as Oracle's offerings and industry standards evolve. Because of these technical constraints, our effort to remove insensitive terms is ongoing and will take time and external cooperation.

## Conventions

The following text conventions are used in this document:

| Convention | Meaning                                                                                                    |
|------------|----------------------------------------------------------------------------------------------------|
| boldface   | Boldface type indicates graphical user<br>interface elements associated with an<br>action, or terms defined in text or the<br>glossary.         |
| italic     | Italic type indicates book titles, emphasis, or<br>placeholder variables for which you supply<br>particular values.                             |
| monospace  | Monospace type indicates commands within<br>a paragraph, URLs, code in examples, text<br>that appears on the screen, or text that you<br>enter. |

# **Related Resources**

For more information on any related features, refer to the following documents:

Oracle Banking APIs Installation Manuals

## Screenshot Disclaimer

Personal information used in the interface or documents is dummy and does not exist in the real world. It is only for reference purposes.

# Acronyms and Abbreviations

The list of the acronyms and abbreviations used in this guide are as follows:

#### Table 1 Acronyms and Abbreviations

| Abbreviation | Description         |  |  |
|--------------|---------------------|--|--|
| OBAPI        | Oracle Banking APIs |  |  |

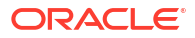

# 1 Objective and Scope

#### Background

Open Banking Configuration Document provides the various configurations required to enable UK Open Banking in OBAPI

#### Scope

- Headers Configuration
- Properties
- SAML Integration
- OAuth Configuration
- Code Convention and Extensibility

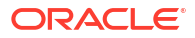

# 2 Technology Stack

#### Technology

| Software                                    | Version               |
|---------------------------------------------|-----------------------|
| Java Java JDK or JRE version 8              |                       |
| OBDX/OBAPI                                  | 21.1.0.0.0            |
| OAuth                                       | OBAPI Internal OAuth  |
| Abbreviations                               |                       |
| ООТВ                                        | Out of the Box        |
| TPP                                         | Third Party Providers |
| ASPSP Account Servicing Payment Service Pro |                       |

# 3 Pre-requisites

- Java JDK or JRE version 7 or higher must be installed. For installation of Java please refer Oracle Banking APIs Installation Guide.
- OAuth Setup

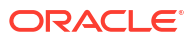

# 4 Headers Configuration

There are two types of headers configuration available for UK Open Banking.

- System Headers (i.e. Mandatory Headers and its respective value validation)
- Configuration Headers (i.e. Mandatory Headers).

Below are the configuration steps and Out of the box header already configured in the system.

**System Headers:-** As of now in OOTB one header has been added as mandatory "x-fapifinancial-id" with value as "491308330388688" (This is a random value and can be changed. This value is issued by OBIE and corresponds to the Organization Id of the ASPSP in the Open Banking Directory). This value needs to be configured by Bank or ASPSP. This header needs to be sent by the TPP to the ASPSP mandatorily with the same value. Both Header name and Header value are validated for System Headers.

For configuring more system headers, below script is to be executed in the OBAPI Admin schema.

```
Insert into DIGX_FW_CONFIG_ALL_B (PROP_ID, CATEGORY_ID, PROP_VALUE,
FACTORY_SHIPPED_FLAG,
PROP_COMMENTS, SUMMARY_TEXT, CREATED_BY, CREATION_DATE, LAST_UPDATED_BY,
LAST_UPDATED_DATE,
OBJECT_STATUS,OBJECT_VERSION_NUMBER) values ('uk%%HEADER NAME%
%','OpenbankingSystemHeaders',
'%%HEADERVALUE%%','N',null,'Open
Banking','ofssuser',sysdate,'ofssuser',sysdate,'Y',1);
```

Below Query is used to check the System Headers in the system

```
select * from digx_fw_config_all_b where category_id =
'OpenbankingSystemHeaders';
```

<u>Configuration Headers</u>: As of now in OOTB one header has been added as mandatory - "x-fapi-interaction-id". This header is required to be sent by the TPP to the ASPSP mandatorily with any value.

Only header name is validated in case of Configuration Headers.

For configuring more config headers, below script is to be executed in the OBDX/OBAPI Admin schema.

```
Insert into DIGX_FW_CONFIG_ALL_B (PROP_ID, CATEGORY_ID, PROP_VALUE,
FACTORY_SHIPPED_FLAG,
PROP_COMMENTS,SUMMARY_TEXT, CREATED_BY, CREATION_DATE, LAST_UPDATED_BY,
LAST_UPDATED_DATE,
OBJECT_STATUS,OBJECT_VERSION_NUMBER) values ('uk%%HEADER NAME%%','
OpenbankingConfigHeaders',null,
'N',null,'Open Banking','ofssuser',sysdate,'ofssuser',sysdate,'Y',1);
```

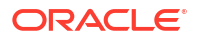

Below Query is used to check the System Headers in the system

```
select * from digx_fw_config_all_b where category_id =
'OpenbankingConfigHeaders';
```

# 5 Properties

Below are the properties required to be updated in the UK Open Banking. Please find the below properties, its purpose and OOTB values.

Table: DIGX\_FW\_CONFIG\_ALL\_B

Category-Id : OpenBankingConfig

| Property Id        | Property Value (Out of the Box) | Purpose                                                                                                    |
|--------------------|---------------------------------|----------------------------------------------------------------------------------------------------|
| CONSENT_EXPIRYDAYS | 90                              | This value is used to check if<br>expiry date send by TPP for the<br>Account Access Consent is not<br>more than 90 days and if it is<br>more than 90 days then ASPSP<br>will reject this value |

#### **Token Settings**

Table: AUTH\_CONFIG

Category-Id : AuthServerConfig

| Property Id                       | Property Value (Out of the Box)                       | Purpose                                             |  |
|-----------------------------------|-------------------------------------------------------|-----------------------------------------------------|--|
| SIGNER MAC/no row – MAC Signer Th |                                                       | The algorithm used to generate                      |  |
|                                   | X509RS256 – x509 signed<br>token with RS256 algorithm |                                                     |  |
|                                   | X509PS256 - x509 signed token with PS256 algorithm    |                                                     |  |
| OAUTH_REDIRECT_HOST_PORT          | http://{{HOST}}:{{PORT}}                              | 'HOST' refers to the hostname/IP of the application |  |
|                                   |                                                       | 'PORT' refers to the application's port             |  |

#### Sort Code and Branch Mapping for UK.OBIE.SortCodeAccountNumber Scheme

For Sort Code, Account branch mapping following entry needs to be done in DIGX\_FW\_CONFIG\_ALL\_B in openBankingConfig preferences. This mapping used in account identification deserializer to replace sort code with appropriate branch code.

```
Insert into DIGX_FW_CONFIG_ALL_B
(PROP_ID,CATEGORY_ID,PROP_VALUE,FACTORY_SHIPPED_FLAG,
PROP_COMMENTS,SUMMARY_TEXT,CREATED_BY,CREATION_DATE,LAST_UPDATED_BY,LAST_UPDAT
ED_DATE,OBJECT_STATUS,
OBJECT_VERSION_NUMBER,EDITABLE,CATEGORY_DESCRIPTION) values ('SORT_CODE_<6
Digit SortCode>',
'openBankingConfig','<Branch Code>','N',null,'Sort Code Branch Mapping for UK
```

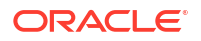

Openbanking for Sort Code Scheme', 'ofssuser', sysdate, 'ofssuser', sysdate, 'A', 1, 'N', null);

# 6 OAuth Configuration

• UI configuration

# 6.1 UI configuration

OAuth Identity Domain Maintenance will require below maintenance to configure UI Component for Authorizing consent.

The value of Consent Page URL (Menu  $\rightarrow$  OAuth  $\rightarrow$  Identity Domain Maintenance) is configured as http://host:port?homeComponent=authorize-consent&homeModule=openbanking&applicationType=auth.

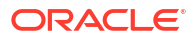

# 7 Extensibility and Code Conventions

#### Code Convention of Account API's

Accounts related API should use below arguments and return type for working with UK Open Banking

#### Arguments

SessionContext sessionContextcom.ofss.digx.app.openbanking.dto. accounts.uk.AccountRequestDTO accountRequestDTO

#### **Return Type**

BaseResponseDTO<T>Where T extends DataTransferObject

Any service implemented with the above type of argument will be compatible with UK Open Banking.

#### Code Convention of Payment API's

Payment related API should use below arguments and return type for working with UK Open Banking

#### Arguments

Create and Read Method SessionContex sessionContext

Any DTO Object which extends com.ofss.digx.app.openbanking.dto.consent.uk.UKPaymentDTO

Any service implemented with the above type of argument will be compatible with UK Open Banking.

#### Error Message Framework

The Error Message Framework helps convert the OBAPI error response according to the UK Open Banking Specifications.

The error response structure for Open Banking Read/Write APIs is as follows:

```
{ "Code": "...", "Id": "...", "Message": "...",
    "Errors": [
        { "ErrorCode": "...",
        "Message": "...", "Path": "...",
        "Url": "..."
        }
        ]
}
```

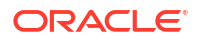

The UK Open Banking specified error response is handled using DIGX\_OB\_UK\_OBAPI\_ERROR\_MAP table.

The contents of the table are as follows:

| Column Name     | Description                                                                        |
|-----------------|------------------------------------------------------------------------------------|
| DIGX_ERROR_CODE | Represents the OBAPI error codes. This is a Primary and Unique Key                 |
| UK_ERROR_CODE   | Represents the Open Banking specified error code                                   |
| PATH            | Represents the reference to the JSON Path of the field with error.                 |
|                 | Can be null.                                                                       |
| URL             | Represents the URL to help remediate the problem, or provide more information etc. |
|                 | Can be null.                                                                       |

For mapping OBAPI error codes with UK Open Banking specified codes below script can be used:

Insert into DIGX\_OB\_UK\_OBAPI\_ERROR\_MAP
(DIGX\_ERROR\_CODE,UK\_ERROR\_CODE,PATH,URL)
values('%%OBAPI Error Code%%',%%Open Banking specified error code%%', '%%Path%
%','%%URL%%');

#### For example

Insert into DIGX\_OB\_UK\_OBAPI\_ERROR\_MAP
(DIGX\_ERROR\_CODE,UK\_ERROR\_CODE,PATH,URL)
values ('DIGX\_OB\_0010','UK.OBIE.Field.Missing', 'Data.Initiation ',null);

Below Query is used to check the OBAPI errors mapped with UK Open Banking specified error codes in the system

select \* from DIGX OB UK OBAPI ERROR MAP;

For configuring HTTP status codes with custom message, below script can be used:

```
Insert into DIGX_FW_CONFIG_ALL_B (PROP_ID, CATEGORY_ID, PROP_VALUE,
FACTORY_SHIPPED_FLAG,
PROP_COMMENTS, SUMMARY_TEXT, CREATED_BY, CREATION_DATE, LAST_UPDATED_BY,
LAST_UPDATED_DATE,
OBJECT_STATUS,OBJECT_VERSION_NUMBER)
```

```
values ('%%HTTP Status code%%','OpenBankingErrorConfig', '%%Error Message%
%','N',null,
'OpenBanking Error Message','ofssuser',sysdate,'ofssuser',sysdate,'Y',1);
```

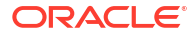

Below Query is used to check the Open Banking HTTP status codes in the system

```
select * from digx_fw_config_all_b where category_id = '
OpenBankingErrorConfig';
```

#### Permission Response Handler

Permissions is used in only Account API's. Based on Permissions, Response is generated based on permissions.

OBAPI consists of Permission Handler against each type of permissions. This configuration is available in the table DIGX OB UK PERMISSIONS PRIMARY.

The contents of the table are as follows:

| Column Name     | Description                                                                           |
|-----------------|---------------------------------------------------------------------------------------|
| SERVICEID       | Represents the OBAPI Service Id for which the permission and its handler is available |
| PERMISSION      | Represents Permission                                                                 |
| RESPONSEHANDLER | Represent Permission Handler                                                          |

Permission Handler can be overriden or can be newly introduced. This will be required for additional fields mapping which is not available OOTB. Steps for the same are as follows

Introducing Permission Handler

New Permisison Handler should implement interface IResponseHandler

New Permission Handler should have below methods

public static <T implements IResponseHandler> getInstance()

**public** <T extends DataTransferObject> assembleResponse(DataTransferObject object, List<String> permissions) – This method assembles response from object to the require response object which needs shown in the API response. Object is the response got from base sevice and T will be the response object require by API specifications. Assembling of the values will be done this method

public int getPriority() – This defines the high priority of the handler to be applied for assembling response in case of permissions and its handler has been consented by the user i.e. Basic and Detail permission will have different handlers but if the consent is both the permission the priority of the handler will decide which needs to be executed on high priority.

Key Providers support

# 7.1 Key Providers support

#### Key Providers Overview

Whenever TPP initiates a DCR request, the payload is signed with the TPP's private key and same needs to be verified with the TPP's public key at the Bank's side. There could be different ways to get the TPP's public key which can vary as per open banking directory services and the geographical regions.

To accommodate those varying approaches of getting the public key, OBDX has provided factory pattern to get a 'Key Provider'. The main job of the key provider is to get the public key of the TPP, to verify the DCR payload, based on the Software Statement Issuer Name.

To implement the above, one IKeyProvider interface is added. This contains the methods which may differ based on the parameters mentioned above.

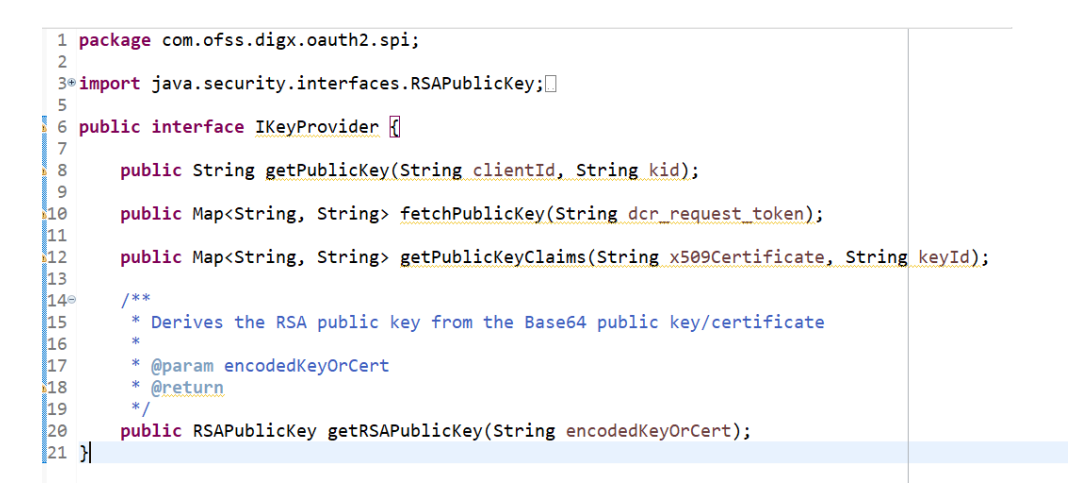

There are 4 methods to be implemented.

- public Map<String, String> <u>fetchPublicKey(String dcr\_request\_token)</u>; to fetch the TPP's
  public key when the TPP is being onboarded with the bank with the help of DRC Request
  Token data.
- public String <u>getPublicKey(String clientId, String kid)</u>; to fetch the TPP's public key based on the client id and the key id for further requests processing as and when required when the TPP is already onboarded with the bank.
- public Map<String, String> <u>getPublicKeyClaims(String x509Certificate, String keyId)</u>; to get the various types of claims like certificate type, validity, expiry, revocation etc.
- 4. **public** RSAPublicKey getRSAPublicKey(String encodedKeyOrCert); to get the decrypted RSA public key from the encoded key or extracted from the certificate.

In addition to above methods, to make the key provider class singleton, provider class must implement to return the singleton instance of the class

publicstatic IKeyProvider getInstance();

#### Key Provider Implementation & Configuration

To create a key provider, one needs to create a KeyProvider class by extending the com.ofss.digx.oauth2.spi.IKeyProvider interface and making the provider class entry in the DIGX\_FW\_CONFIG\_ALL\_B table.

For example, we have a SSA Issuer called 'XYZ Ltd'.

We will need to follow below two steps to configure the XYZ key provider

- Need to create a new key provider implementation class com.ofss.digx.openid.service.XYZKeyProvider which must implement the IKeyProvider interface. Name and the package of the key provider class could be anything, those are not compelled to be same as the mentioned above, but it must implement the IKeyProvider interface.
- 2. Need to make the provider class entry in the DIGX\_FW\_CONFIG\_ALL\_B with prop\_id = `XYZ Ltd\_KEY\_PROVIDER'. In this entry, the naming convention should strictly be followed as <SSA Issuer> KEY PROVIDE and the CATEGORY ID must be `openBankingConfig'.

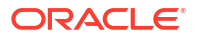

To configure new key provider in DB, refer below insert query and its values are described as below:

```
Insert into DIGX_FW_CONFIG_ALL_B
(PROP_ID,CATEGORY_ID,PROP_VALUE,FACTORY_SHIPPED_FLAG,PROP_COMMENTS,SUMMARY_
TEXT,CREATED_BY,CREATION_DATE,LAST_UPDATED_BY,LAST_UPDATED_DATE,OBJECT_STAT
US,OBJECT_VERSION_NUMBER,EDITABLE,CATEGORY_DESCRIPTION)
values ('XYZ
Ltd_KEY_PROVIDER','openBankingConfig','com.ofss.digx.openid.service.XYZKeyP
rovider','N',null,'XYZ
Ltd_Key_Provider
Class','ofssuser',sysdate,'ofssuser',sysdate,'A',1,'N',null);
```

As per the current standards, there are mainly two open banking authorities in European Continent:

- 1. Open Banking Directory (OBD)
- 2. European Banking Authority (EBA)

A Third-Party Provider (TPP) gets registered with any of the above two authorities and obtains the Software Statement (SSA) before getting onboarded with the bank.

In this release, OBDX has provided the out of the box implementation of key providers for both directory services.

- 1. com.ofss.digx.openid.service.OBDKeyProvider for Open Banking Directory
- 2. com.ofss.digx.openid.service.EBAKeyProvider for European Banking Authority

To get the public key, OBD has provided 'software\_jwks\_endpoint'. This endpoint provides a JSON Web Key Set (JWKS), which is a set of keys containing the public keys used to verify any JSON Web Token (JWT). Based on the key id, TTP's public key is extracted from the JWKS to verify the payload.

Both the key providers currently communicate with the Open Banking Directory to fetch the TTP's public key currently as per the implementation.

We have below two configurations:

- OpenBanking Ltd\_KEY\_PROVIDER to fetch the public keys of TPP's whose SSA Issuer is the 'OpenBanking Ltd'.
- DEFAULT\_KEY\_PROVIDER to fetch the public keys of TPP's whose SSA Issuer is NOT the 'OpenBanking Ltd'. Besides above two configured providers, we have a mock key provider (for which, no configuration is needed in the DB):
- MOCK\_KEY\_PROVIDER- "com.ofss.digx.oauth2.service.DBBasedKeyProvider" this is only a dummy DB based key provider. If none of the above two providers are configured in the DB, KeyProviderFactory would return the mock key provider. It stores only single publicprivate key pair in the DB itself and uses the same pair for all the TPP payload verifications.

Below is a sample code snippet to get the key provider for reference:

IKeyProvider keyProvider = KeyProviderFactory.getInstance().getProvider(issuer); Map<String, String> publicKeySMap = keyProvider.fetchPublicKey(dcr\_request\_token);

# 8

# Keystore and Certificate for UK Open Banking Directory

This section describes the steps to generate the 'jks' files and configure the same in OBDX for Open Banking Directory integration.

#### Steps to create 'identity' & 'trust' JKS files

 Create two different folders OBWAC and OBSEAL and perform the below steps in the respective folders.

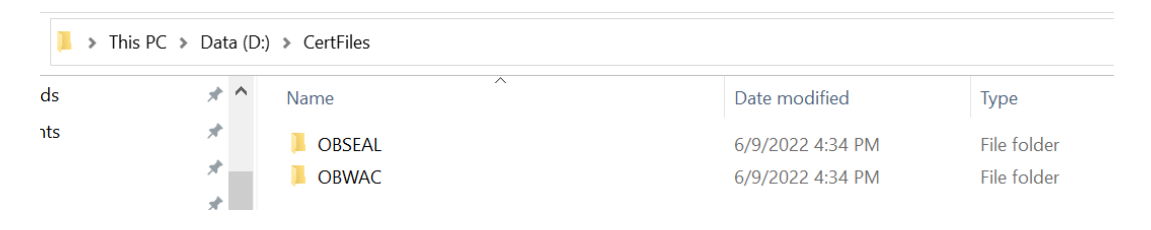

 One should have the bank's OBWAC and OBSEAL configuration files(.cnf) to proceed further. Copy the files in the respective folders created above.

 To generate CSR and key files for OBWAC and OBSEAL certificate with the help of .cnf file, execute below openssl commands
 OBWAC> openssl req -new -config obwac.cnf -out obwac.csr -keyout obwac.key

OSEAL> openssl req -new -config obseal.cnf -out obseal.csr -keyout obseal.key

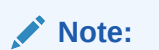

Enter the same pass phrase(pass1234 for example) for both obwac and obseal and make a note of it.

#### C:\Windows\System32\cmd.exe

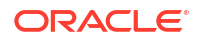

| 🚾 C:\Windows\System32\cmd.exe                                                              |
|--------------------------------------------------------------------------------------------|
| Microsoft Windows [Version 10.0.19044.1706]                                                |
| (c) Microsoft Corporation. All rights reserved.                                            |
|                                                                                            |
| D:\CertFiles\OBSEAL>openss1 req -new -config obseal.cnf -out obseal.csr -keyout obseal.key |
| Generating a RSA private key                                                               |
|                                                                                            |
|                                                                                            |
| writing new private key to 'obseal.key'                                                    |
| Enter PEM pass phrase:                                                                     |
| Verifying - Enter PEM pass phrase:                                                         |
|                                                                                            |
|                                                                                            |
| D:\CertFiles\OBSEAL>                                                                       |

.csr and .key files have been generated with the above commands

| > T | his PC 👂 Data (D: | :) > CertFiles > OBWAC |                   |          | ٽ ~  |
|-----|-------------------|------------------------|-------------------|----------|------|
|     | * ^               | Name                   | Date modified     | Туре     | Size |
|     | *                 | 🧧 obwac.csr            | 6/9/2022 4:34 PM  | CSR File | 2 KB |
|     | *                 | 📔 obwac.key            | 6/9/2022 4:34 PM  | KEY File | 2 KB |
|     | *                 | 📓 obwac.cnf            | 4/19/2022 3:59 PM | CNF File | 8 KB |
| t   | *                 |                        |                   |          |      |

| This PC > Dat | a (D:) | > CertFiles > OBSEAL |   |                   |          | ~ 0  | บ    |  |
|---------------|--------|----------------------|---|-------------------|----------|------|------|--|
| *             | ^      | Name                 | ~ | Date modified     | Туре     | Size |      |  |
| *             |        | 🔟 obseal.cnf         |   | 4/19/2022 3:59 PM | CNF File |      | 7 KB |  |
| *             |        | 🔟 obseal.csr         |   | 6/9/2022 4:34 PM  | CSR File |      | 2 KB |  |
| *             |        | 📝 obseal.key         |   | 6/9/2022 4:34 PM  | KEY File |      | 2 KB |  |
| *             |        |                      |   |                   |          |      |      |  |

4. Upload the above generated .csr files in Open Banking Directory Account to get OBWAC and OBSEAL pem files.

Let's assume, below output on uploading .csr files in the OB directory account

Your OB WAC certificate xT-9\_jWfAME1feTKZGaf8Dd\_x1s was successfully created

Your OB Seal certificate I6cfLYUSt91fOw13kdO0HYdIVTc was successfully created

Below are the steps to generate the OB WAC and OB Seal certificates in the Open Banking Directory Account(*Note: Below screenshots are from the Sandbox account, kindly use Production Open Banking Directory Account details for the production setup*)

a. Login with Open Banking Directory account credentials and select the desired Directory Participant(Your Organization).

| Search the Directory Search by name or ID        | ORACLE CORF                        | PORATION UK LIMITED          |                                       |           |
|--------------------------------------------------|------------------------------------|------------------------------|---------------------------------------|-----------|
| Your Organisations<br>PSD2 ORACLE CORPORATION UK | Organisation Details               | Software Stateme             | ents Certificate                      | S         |
| IMITED                                           | <b>Business information</b>        |                              |                                       |           |
|                                                  | Name                               | Organisation Id              | Creation Date                         |           |
|                                                  | ORACLE CORPORATION UK LIMITED      | 0014H00001IFE77QAG           | Friday, 3rd September 2021, 1:28 a    | m         |
|                                                  | Address                            |                              |                                       |           |
|                                                  | PrimaryType Name                   | Address                      |                                       |           |
|                                                  | ✓ Registered Registered Office Add | dress Oracle Parkway, Thames | Valley Park, Reading, RG6 1RA, United | l Kingdom |

#### b. Go to 'Certificates' tab

| Search by name or ID                             | ORACLE CORPO                                                | DRATION UK                             | LIMITED                                |
|--------------------------------------------------|-------------------------------------------------------------|----------------------------------------|----------------------------------------|
| Your Organisations<br>PSD2 ORACLE CORPORATION UK | Organisation Details                                        | Software Statements                    | Certificates                           |
|                                                  |                                                             |                                        | • Add new Organisation Certificate     |
|                                                  | Organisation level certific                                 | ates 🕧                                 |                                        |
|                                                  | Since 01 Jan 2021, EU and UK TPPs have<br>in the ecosystem. | ve different restrictions applied when | minting/uploading certain certificates |
|                                                  |                                                             |                                        |                                        |

c. Click on 'Add new Organisation Certificate' button

| Search the Directory       | ☆ > Directory participants > ORACLE CORPORATION UK LIMITED > Organisation Level Certificates |
|----------------------------|----------------------------------------------------------------------------------------------|
| Search by name or ID       | > Add new Organisation Level Certificate                                                     |
|                            | Add Certificate                                                                              |
| Your Organisations         |                                                                                              |
| PSD2 ORACLE CORPORATION UK | Before adding a certificate, please ensure you have read our information page                |
|                            | Please select the type of certificate being created *                                        |
|                            | Signing Transport                                                                            |

d. Select 'Signing' radio button to upload OB Seal .crs file

| Search the Directory Search by name or ID Q                 | ♠ > Directory participants > ORACLE CORPORATION UK LIMITED > Organisation Level Certificates<br>> Add new Organisation Level Certificate |
|-------------------------------------------------------------|----------------------------------------------------------------------------------------------------|
| Your Organisations<br>PSD2 ORACLE CORPORATION UK<br>LIMITED | Add Certificate Before adding a certificate, please ensure you have read our information page                                            |
|                                                             | Please select the type of certificate being created *      Signing Transport                                                             |
|                                                             | Please select the file type for certificate generation *         Upload a .csr file for OB Seal         Upload a .csr file for OB Seal   |
|                                                             | Upload a CSR                                                                                                    |
|                                                             | Click to select file                                                                                                    |

e. Select and upload the OB Seal .csr file

| Search the Directory<br>Search by name or ID<br>Your Organisations<br>@ORACLE CORPORATION UK<br>LIMITED |                                                                                                    | TION UK LIMITED > Organisation Level Certificates<br>ave read our information page<br>eed *                                                                                                    |                 |
|----------------------------------------------------------------------------------------------------|----------------------------------------------------------------------------------------------------|----------------------------------------------------------------------------------------------------|-----------------|
| Privacy Policy                                                                                          | Open     CartFiles > 08SEAL     Organize      New folder     This PC     3 D Objects     Desktop     Downloads     Music     Prictures     Videos     System (C)     Dentrop | × ♥ ♥ /> Search OBSEAL<br>↓ ♥ Ø /> Search OBSEAL<br>↓ ♥ ♥ ↓ ♥ ↓<br>↓ ♥ ↓ ♥ ↓<br>↓ ♥ ↓ ♥ ↓<br>↓ ♥ ↓ ♥ ↓<br>↓ ♥ ↓ ♥ ↓<br>↓ ♥ ↓ ♥ ↓<br>↓ ♥ ↓ ♥ ↓<br>↓ ♥ ↓ ♥ ↓<br>↓ ♥ ↓ ♥ ↓<br>↓ ♥ ↓ ♥ ↓ ♥ ↓<br>↓ ♥ ↓ ♥ ↓ ♥ ↓<br>↓ ♥ ↓ ♥ ↓ ♥ ↓<br>↓ ♥ ↓ ♥ ↓ ♥ ↓ ♥ ↓ ♥ ↓<br>↓ ♥ ↓ ♥ ↓ ♥ ↓ ♥ ↓ ♥ ↓ ♥ ↓ ♥ ↓ ♥ ↓ ♥ ↓ ♥ | <b>₽</b> Upload |
| © 2022 All Rights Reserved, Open Banking Li                                                             | Network <                                                                                                    | <ul> <li>✓ All Files (*.*)</li> <li>✓ Open Cancel</li> </ul>                                                                                                    |                 |
|                                                                                                    | Upload a CSR<br>Click to select file                                                                                                    |                                                                                                    | C Upload        |

f. Clicking on the 'Upload' button will upload and display success popup

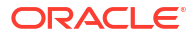

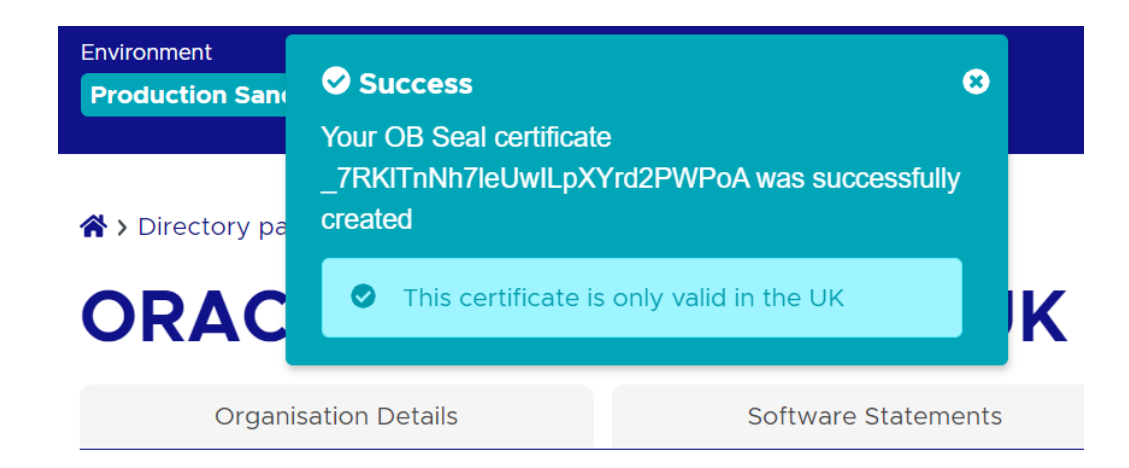

g. Repeat the above steps for OB WAC certificate generation. Select the 'Transport' radio button for OB WAC.

| Search by name or ID Q                | Add new Organisat                                                                                                    | tion Level Certificate                                                       |                                                                                                    |                                                                                                    |
|---------------------------------------|----------------------------------------------------------------------------------------------------|------------------------------------------------------------------------------|----------------------------------------------------------------------------------------------------|----------------------------------------------------------------------------------------------------|
| ,                                     |                                                                                                    | rtificate                                                                    |                                                                                                    |                                                                                                    |
| Your Organisations                    |                                                                                                    | imcute                                                                       |                                                                                                    |                                                                                                    |
| PSD2 ORACLE CORPORATION UK<br>LIMITED | Before adding a certif                                                                                                    | ficate, please ensure you ha                                                 | ave read our information page                                                                                                    |                                                                                                    |
|                                       | Please select the type                                                                                                    | e of certificate being creat                                                 | ed *                                                                                                    |                                                                                                    |
|                                       | Signing O                                                                                                    | Transport                                                                    |                                                                                                    |                                                                                                    |
|                                       | Please select the file                                                                                                    | type for certificate genera                                                  | tion *                                                                                                    |                                                                                                    |
|                                       | Upload a .csr file                                                                                                    | e for OB WAC Uplo                                                            | ad a .pem file for QWAC                                                                                                    |                                                                                                    |
|                                       |                                                                                                    |                                                                              |                                                                                                    |                                                                                                    |
|                                       |                                                                                                    |                                                                              |                                                                                                    |                                                                                                    |
|                                       |                                                                                                    |                                                                              |                                                                                                    |                                                                                                    |
|                                       |                                                                                                    |                                                                              |                                                                                                    |                                                                                                    |
|                                       |                                                                                                    |                                                                              |                                                                                                    |                                                                                                    |
|                                       | Open                                                                                                    |                                                                              |                                                                                                    | ×                                                                                                    |
|                                       | <ul> <li>Open</li> <li>← → × ↑ ■ « C</li> </ul>                                                                                                    | EertFiles → OBWAC                                                            | ✓ ♥ Search OBWAC                                                                                                    | ×                                                                                                    |
|                                       | Open       ← → * ↑       Image: Organize -       New fold                                                                                                    | CertFiles > OBWAC                                                            | ✓ ひ Search OBWAC                                                                                                    | ×                                                                                                    |
|                                       | © Open<br>← → → ↑ 1 = C<br>Organize - New fold<br>→ Oracle Content                                                                                                    | CertFiles > OBWAC<br>der<br>Name                                             | v v v Search OBWAC                                                                                                    | ×                                                                                                    |
|                                       | Open     ← → → ↑          = ⊂         Organize - New fok<br>Ø Oracle Content<br>♥ This PC                                                                                                    | CertFiles > OBWAC<br>der<br>Name                                             | ・ じ 戸 Search OBWAC  ●  ・ ・ ・・・・・・・・・・・・・・・・・・・・・・・・・・・・・・                                                                                                    | <ul> <li></li> <li></li> </ul>                                                                                                    |
|                                       | Open     Crganize      New fold     Jorde Content     This PC     Jo Objects                                                                                                    | CertFiles > OBWAC<br>der<br>Name ^                                           | ▼ む タ Search OBWAC ● ● ● ● ● ● ● ● ● ● ● ● ● ● ● ● ● ● ●                                                                                                    | Contraction of the second second seco |
|                                       | Image: Construction       Image: Construction         Image: Construction       Image: Construction         Image: Construction       Image: Construction </td <td>EerFiles &gt; OBWAC<br/>der<br/>Name<br/>i obwac.cnf<br/>i obwac.csr<br/>i obwac.key</td> <td>▼         ひ         P         Search OBWAC           ●         ●         ●         ●         ●         ●         ●         ●         ●         ●         ●         ●         ●         ●         ●         ●         ●         ●         ●         ●         ●         ●         ●         ●         ●         ●         ●         ●         ●         ●         ●         ●         ●         ●         ●         ●         ●         ●         ●         ●         ●         ●         ●         ●         ●         ●         ●         ●         ●         ●         ●         ●         ●         ●         ●         ●         ●         ●         ●         ●         ●         ●         ●         ●         ●         ●         ●         ●         ●         ●         ●         ●         ●         ●         ●         ●         ●         ●         ●         ●         ●         ●         ●         ●         ●         ●         ●         ●         ●         ●         ●         ●         ●         ●         ●         ●         ●         ●         ●         ●         ●</td> <td>Contraction of the second second seco</td> | EerFiles > OBWAC<br>der<br>Name<br>i obwac.cnf<br>i obwac.csr<br>i obwac.key | ▼         ひ         P         Search OBWAC           ●         ●         ●         ●         ●         ●         ●         ●         ●         ●         ●         ●         ●         ●         ●         ●         ●         ●         ●         ●         ●         ●         ●         ●         ●         ●         ●         ●         ●         ●         ●         ●         ●         ●         ●         ●         ●         ●         ●         ●         ●         ●         ●         ●         ●         ●         ●         ●         ●         ●         ●         ●         ●         ●         ●         ●         ●         ●         ●         ●         ●         ●         ●         ●         ●         ●         ●         ●         ●         ●         ●         ●         ●         ●         ●         ●         ●         ●         ●         ●         ●         ●         ●         ●         ●         ●         ●         ●         ●         ●         ●         ●         ●         ●         ●         ●         ●         ●         ●         ●         ●                                                                                                    | Contraction of the second second seco |
|                                       | Image: Control of the second second seco                                                                                                    | TertFiles > OBWAC<br>der  Name  Obwac.cnf  Obwac.csr  obwac.key              | ♥         ₽         Search OBWAC           E         E         E         E           Date modified         4/19/2022 3:59 PM         6/9/2022 4:34 PM                                                                                                    | X<br>Delation Upload                                                                                                    |
|                                       | © Open<br>← → → ↑ ↑ ↓ • C<br>Organize • New fold<br>© Orade Content<br>⇒ This PC<br>⇒ 3D Objects<br>■ Desktop<br>▷ Downents<br>♦ Downloads                                                                                                    | CertFiles > OBWAC<br>der<br>Name                                             |                                                                                                    | Upload                                                                                                    |
|                                       | © Open<br>← → → ↑ ▲ ⊂ C<br>Organize • New fold<br>© Oracle Content<br>● This PC<br>■ 30 Objects<br>■ Desktop<br>■ Douenents<br>↓ Dunolods<br>↓ Music                                                                                                    | CertFiles > OBWAC<br>der<br>Name<br>obwac.cnf<br>obwac.csr<br>obwac.key      | ♥         ₽         Search OBWAC           Image: Search OBWAC         Image: Search OBWAC         Image: Search OBWAC           Image: Search OBWAC         Image: Search OBWAC         Image: Search OBWAC <t< td=""><td>×</td></t<>                                                                                                    | ×                                                                                                    |
| Prívácy Polícy                        | © Open<br>← → ↑ ↑ ↑ ↑ ↓ • ⊂ C<br>Orgenize • New fold<br>→ Orade Content<br>→ This PC<br>→ 30 Objects<br>→ Dexitop<br>→ Downeets<br>→ Downeets                                                                                                    | CertFiles > OBWAC<br>der<br>Name<br>obwac.cnf<br>obwac.csr<br>obwac.key      | ♥         ♥         Search OBWAC           ●         ●         ●         ●         ●         ●         ●         ●         ●         ●         ●         ●         ●         ●         ●         ●         ●         ●         ●         ●         ●         ●         ●         ●         ●         ●         ●         ●         ●         ●         ●         ●         ●         ●         ●         ●         ●         ●         ●         ●         ●         ●         ●         ●         ●         ●         ●         ●         ●         ●         ●         ●         ●         ●         ●         ●         ●         ●         ●         ●         ●         ●         ●         ●         ●         ●         ●         ●         ●         ●         ●         ●         ●         ●         ●         ●         ●         ●         ●         ●         ●         ●         ●         ●         ●         ●         ●         ●         ●         ●         ●         ●         ●         ●         ●         ●         ●         ●         ●         ●         ●         ●         <                                                                                                    | C Upload                                                                                                    |
| Privacy Policy<br>Contrior            | © Open<br>← → → ↑ ↑ ↑ ↑ ↑ ↑ ↑ ↑ ↑<br>Organize • New fold<br>© Orade Content<br>→ This PC<br>→ 30 Objects<br>■ Desktop<br>© Documents<br>♦ Downloads<br>→ Music<br>■ Pictures<br>♥ Videos                                                                                                    | CertFiles > OBWAC<br>der<br>Name                                             | C     Search OBWAC     C     C | Upload                                                                                                    |
| Privacy Policy<br>Cookies             | © Open<br>← → → ↑ ↑ ↓ ← C<br>Organize • New folk<br>© Orade Content<br>© This PC<br>© 3D Objects<br>© Dexikop<br>© Documents<br>♦ Documents<br>♦ Documents<br>♥ Pictures<br>♥ Videos<br>↓ System (C)                                                                                                    | CertFiles > OBWAC<br>der<br>Name                                             | ◆      ひ     ・     ・     ・     ・     ・     ・     ・     ・     ・     ・     ・     ・     ・     ・     ・     ・     ・     ・     ・     ・     ・     ・     ・     ・     ・     ・     ・     ・     ・     ・     ・     ・     ・     ・     ・     ・     ・     ・     ・     ・     ・     ・     ・     ・     ・     ・     ・     ・     ・     ・     ・     ・     ・     ・     ・     ・     ・     ・     ・     ・     ・     ・     ・     ・     ・     ・     ・     ・     ・     ・     ・     ・     ・     ・     ・     ・     ・     ・     ・     ・     ・     ・     ・     ・     ・     ・     ・     ・     ・     ・     ・     ・     ・     ・     ・     ・     ・     ・     ・     ・     ・     ・     ・     ・     ・     ・     ・     ・     ・     ・     ・     ・     ・     ・     ・     ・     ・     ・     ・     ・     ・     ・     ・     ・     ・     ・     ・     ・     ・     ・     ・     ・     ・     ・     ・     ・     ・     ・     ・     ・     ・     ・     ・     ・     ・     ・     ・     ・     ・     ・     ・     ・     ・     ・     ・     ・     ・     ・     ・     ・     ・     ・     ・     ・     ・     ・     ・     ・     ・     ・     ・     ・     ・      ・     ・      ・     ・      ・     ・     ・     ・     ・     ・     ・     ・     ・     ・     ・     ・     ・     ・     ・     ・     ・     ・     ・     ・     ・     ・     ・     ・     ・     ・     ・     ・     ・     ・     ・     ・     ・      ・     ・     ・     ・     ・     ・     ・     ・     ・     ・     ・     ・     ・     ・     ・     ・     ・     ・      ・     ・     ・     ・     ・      ・      ・      ・      ・      ・      ・      ・      ・      ・      ・      ・      ・      ・      ・      ・      ・      ・      ・      ・      ・      ・      ・      ・      ・      ・      ・      ・      ・      ・      ・      ・      ・      ・      ・      ・      ・      ・      ・      ・      ・      ・      ・      ・      ・      ・      ・      ・      ・      ・      ・      ・      ・      ・      ・      ・      ・      ・      ・      ・      ・      ・      ・      ・      ・      ・      ・      ・      ・      ・      ・      ・      ・      ・      ・      ・      ・      ・      ・      ・      ・      ・     ・     ・     ・     ・     ・     ・     ・     ・     ・     ・   | Opload                                                                                                    |
| Privacy Policy<br>Cookies             | © Open<br>← → → ↑ ▲ = ⊂<br>Organize - New fold<br>© Oracle Content<br>© This PC<br>© 30 Objects<br>© Desktop<br>© Desktop<br>© Desktop<br>© Desktop<br>© Desktop<br>© Store<br>© System (C)<br>↓ Unice<br>© System (C)<br>↓ Data (D)                                                                                                    | CertFiles > OBWAC<br>der<br>Name<br>obwac.cnf<br>obwac.csr<br>obwac.key      | ♥         ♥         Search OBWAC           Image: Search OBWAC         Image: Search OBWAC         Image: Search OBWAC           Image: Date modified         4/19/2022 4:34 PM         Image: Search OBWAC           Image: Optimized and the search OBWAC         Image: Search OBWAC         Image: Search OBWAC           Image: Optimized and the search OBWAC         Image: Search OBWAC         Image: Search OBWAC         Image: Search OBWAC           Image: Optimized and the search OBWAC         Image: Search OBWAC         Image: Search OBWAC         Image: Search OBWAC           Image: Optimized and the search OBWAC         Image: Search OBWAC         Image: Search OBWAC         Image: Search OBWAC           Image: Optimized and the search OBWAC         Image: Search OBWAC         Image: Search OBWAC         Image: Search OBWAC           Image: Optimized and the search OBWAC         Image: Search OBWAC         Image: Search OBWAC         Image: Search OBWAC           Image: Optimized and the search OBWAC         Image: Search OBWAC         Image: Search OBWAC         Image: Search OBWAC           Image: Optimized and the search OBWAC         Image: Search OBWAC         Image: Search OBWAC         Image: Search OBWAC           Image: Optimized and the search OBWAC         Image: Search OBWAC         Image: Search OBWAC         Image: Search OBWAC           Image: Optimized and the search OBWAC                                                                                                    | ×<br>•<br>• Upload                                                                                                    |
| Privacy Policy<br>Cookies             | © Open<br>← → ↑ ↑ ↑ ← ←<br>Organize • New fold<br>© Oracle Content<br>● This PC<br>■ 30 Objects<br>■ Desktop<br>● Downloads<br>↓ Music<br>■ Pictures<br>■ Videos<br>■ System (C)<br>↓ Data (D)                                                                                                    | CertFiles > OBWAC<br>der<br>Name<br>obwac.cnf<br>obwac.csr<br>obwac.key      | ✓      ♥     ✓     ✓     ✓     ✓     ✓     ✓     ✓     ✓     ✓     ✓     ✓     ✓     ✓     ✓     ✓     ✓     ✓     ✓     ✓     ✓     ✓     ✓     ✓     ✓     ✓     ✓     ✓     ✓     ✓     ✓     ✓     ✓     ✓     ✓     ✓     ✓     ✓     ✓     ✓     ✓     ✓     ✓     ✓     ✓     ✓     ✓     ✓     ✓     ✓     ✓     ✓     ✓     ✓     ✓     ✓     ✓     ✓     ✓     ✓     ✓     ✓     ✓     ✓     ✓     ✓     ✓     ✓     ✓     ✓     ✓     ✓     ✓     ✓     ✓     ✓     ✓     ✓     ✓     ✓     ✓     ✓     ✓     ✓     ✓     ✓     ✓     ✓     ✓     ✓     ✓     ✓     ✓     ✓     ✓     ✓     ✓     ✓     ✓     ✓     ✓     ✓     ✓     ✓     ✓     ✓     ✓     ✓     ✓     ✓     ✓     ✓     ✓     ✓     ✓     ✓     ✓     ✓     ✓     ✓     ✓     ✓     ✓     ✓     ✓     ✓     ✓     ✓     ✓     ✓     ✓     ✓     ✓     ✓     ✓     ✓     ✓     ✓     ✓     ✓     ✓     ✓     ✓     ✓     ✓     ✓     ✓     ✓     ✓     ✓     ✓     ✓     ✓     ✓     ✓     ✓     ✓     ✓     ✓     ✓     ✓     ✓     ✓     ✓     ✓     ✓     ✓     ✓      ✓                                                                                                    | ×<br>•<br>• Upload                                                                                                    |

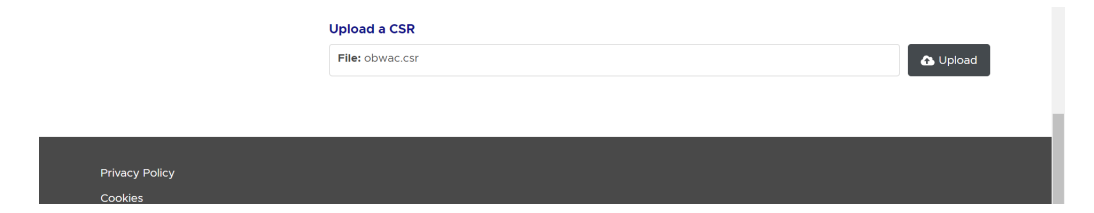

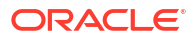

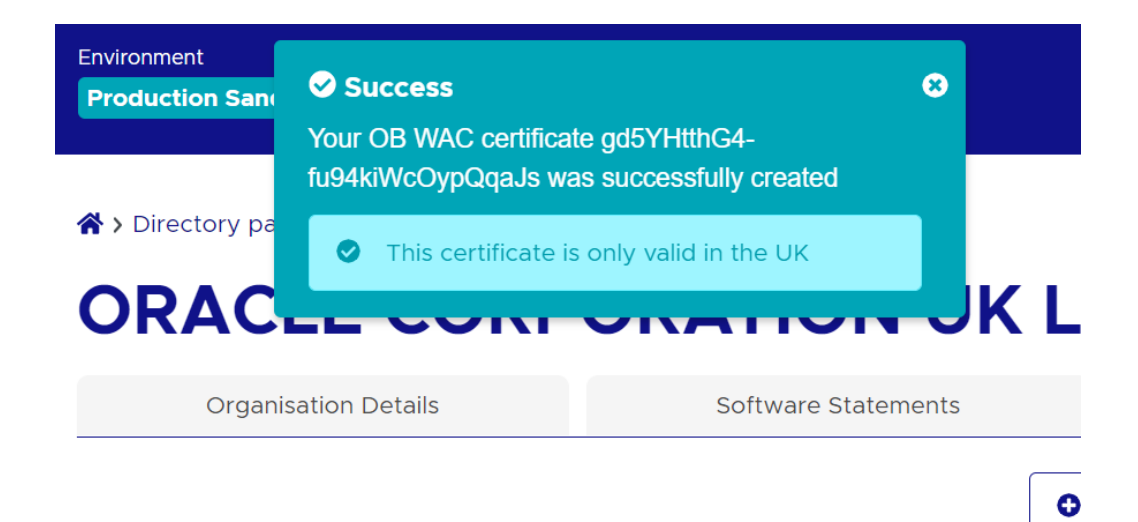

Generated certificates would be visible on the certificates listing page.
 Certificate .pem files can be downloaded with the help of 'Get PEM' button displayed next to the respective certificates

| y name or ID                        |                                                |                                                                                                    |                                                    |                                |  |  |
|-------------------------------------|------------------------------------------------|----------------------------------------------------------------------------------------------------|----------------------------------------------------|--------------------------------|--|--|
|                                     | ORACLE CO                                      | RPORATION UK                                                                                                    |                                                    | D                              |  |  |
| ganisations<br>RACLE CORPORATION UK | Organisation Details                           | Software Statements                                                                                                    | Ce                                                 | ertificates                    |  |  |
|                                     |                                                |                                                                                                    | • Add new Orga                                     | nisation Certificate           |  |  |
|                                     | Organisation level certificates 🧃              |                                                                                                    |                                                    |                                |  |  |
|                                     | Since 01 Jan 2021, EU and UK in the ecosystem. | TPPs have different restrictions applied when                                                                                                    | n minting/uploading (                              | certain certificates           |  |  |
|                                     | Transport certificates                         |                                                                                                    |                                                    |                                |  |  |
|                                     | Type<br>OB WAC                                 | Key ID<br>ORX8zNnu1eEe-AV1LlogN5M-PRQ                                                                                                    | Valid from 24/01/2022                              | View JWKS                      |  |  |
|                                     | Transport certificates<br>Type<br>OB WAC       | Key ID<br>OFX82xhnuTeEe-AVILlogNSM-PRO<br>Associated software statements<br>VTZ1lkzXEbaGbat9NSOIRH                                                                                                    | Valid from<br>24/01/2022<br>Valid to<br>24/02/2023 | View JWKS<br>Get PEM<br>Revoke |  |  |
|                                     |                                                |                                                                                                    |                                                    |                                |  |  |
|                                     | Type<br>OB WAC                                 | <b>Key ID</b><br>xT-9_jWfAMEIfeTKZGaf8Dd_x1s                                                                                                    | Valid from 25/04/2022                              | View JWKS                      |  |  |
|                                     | Type<br>OB WAC                                 | Key ID<br>xr-9_WIAMETerX/GafBDd_xts<br>Naddirli2-SOPOM/wha63372<br>G658/sr-G67evmLPV22TEF5<br>4x/JI283b2/J66/WFK-INV<br>9/EFX/467/WFME2.J98/WIsr1<br>E2/Ibin/b221888ac6J0/Wisr1<br>E2/Ibin/b221888ac6J0/Wisr1<br>E3R8bd5KxCubBSStwa1b<br>E3R8bd5KxCubBSStwa1b<br>E3R8bd5KxCubBStwa1b<br>E3R8bd5KxCubBSStwa1b<br>E3R8bd5KxCubBSStwa1b<br>E3R8bd5KxCubBS | Valid from<br>25/04/2022<br>Valid to<br>25/05/2023 | View JWKS<br>Get PEM<br>Revoke |  |  |
|                                     | Type<br>OB WAC<br>Type<br>OB WAC               | Key ID<br>xt-9_WIAME!teTXZGaf8Dd_xts<br>Associated software statements<br>NoddiriPsOPDMywb46872<br>G658r0c66rwnLPY2ZTFF<br>4zvJI283bZr069_UMF8/INV<br>9EF2VAaPCFB6L2J9WIsrf<br>EZNehy82C083bw154<br>E3Reho542C085bStw4AF6<br>MokcrE33VR4ss9Be9f0yx<br>GC655h55C425DbinkzDNrb<br>Key ID<br>gd5YHtthG4-fu94kWcOypOqaJs                                                                                                    | Valid from<br>25/04/2022<br>Valid to<br>25/05/2023 | View JWKS<br>Get PEM<br>Revoke |  |  |

| <b>Type</b><br>OB Seal | <b>Key ID</b><br>BDHknaKeeNnP_XHIjSwJLJu4IXs | Valid from<br>24/01/2022 | View JWKS  |
|------------------------|----------------------------------------------|--------------------------|------------|
|                        | Associated software statements               | Valid to                 | Get PEM    |
|                        | VT71lkzXFbgGbqt9NSOIRH                       | 24/02/2023               | Revoke     |
| Туре                   | Key ID                                       | Valid from               | View JWKS  |
| OB Seal                | I6cfLYUSt91fOw13kdO0HYdIVTc                  | 25/04/2022               |            |
|                        | Associated software statements               | Valid to                 | Get PEM    |
|                        | NgddlriPsOP0Mywb46I3YZ                       | 25/05/2023               | Develop    |
|                        | G6SIrgCGEGrwnLPYZZTRFj                       |                          | Revoke     |
|                        | 4zvJl2B3bZu16uCMfFkJhV                       |                          |            |
|                        | gEEyVAgEYEM6L2J9tWfsrf                       |                          |            |
|                        | EZtNnjvBZtdB88nCgluVXc                       |                          |            |
|                        | vks24RC0cVFVsc0BSbwrsl                       |                          |            |
|                        | E3R6bn5kxCupBjSShwANEg                       |                          |            |
|                        | MpkrxE33VRi4ssoBo9foyx                       |                          |            |
|                        | GXGRSh55CMZSQblqxDzNrb                       |                          |            |
| Type                   | Key ID                                       | Valid from               | View IM/KS |
| OB Seal                | _7RKITnNh7leUwlLpXYrd2PWPoA                  | 29/06/2022               | Liew SWRS  |
|                        | Associated software statements               | Valid to                 | Get PEM    |
|                        | This certificate is not associated with any  | 29/07/2023               |            |
|                        | mis connecte is not associated with any      | 20,07,2020               | Revoke     |

5. Download the generated OBWAC and OBSEAL files and copy in the respective folders which have created locally. Change the extension from '.cer' to '.pem' of the downloaded files if required.

| > This PC > Data (D:) > CertFiles > OBWAC |     |                                 |                   |          | ٽ ×  |
|-------------------------------------------|-----|---------------------------------|-------------------|----------|------|
| ds                                        | * ^ | Name                            | Date modified     | Туре     | Size |
| its                                       | *   | 📓 obwac.cnf                     | 4/19/2022 3:59 PM | CNF File | 8 KB |
|                                           | *   | 📔 obwac.csr                     | 6/9/2022 4:34 PM  | CSR File | 2 KB |
|                                           | *   | 📝 obwac.key                     | 6/9/2022 4:34 PM  | KEY File | 2 KB |
| nent                                      | *   | xT-9_jWfAME1feTKZGaf8Dd_x1s.pem | 6/9/2022 4:40 PM  | PEM File | 3 KB |
| J_support                                 | *   |                                 |                   |          |      |

| 📜 🔉 This | s PC 👂 Data (D | :) > CertFiles > OBSEAL         |                   |          | v ت  |
|----------|----------------|---------------------------------|-------------------|----------|------|
| 5        | * ^            | Name                            | Date modified     | Туре     | Size |
| 5        | *              | I6cfLYUSt91fOw13kdO0HYdlVTc.pem | 6/9/2022 4:41 PM  | PEM File | 3 KB |
|          | *              | 📝 obseal.cnf                    | 4/19/2022 3:59 PM | CNF File | 7 KB |
|          | *              | 📝 obseal.csr                    | 6/9/2022 4:34 PM  | CSR File | 2 KB |
| ent      | *              | 📔 obseal.key                    | 6/9/2022 4:34 PM  | KEY File | 2 KB |

6. Generate decrypted keys by executing below commands OBWAC> openssl rsa -in obwac.key -out obwac\_dec.key

OBSEAL> openssl rsa -in obseal.key -out obseal\_dec.key

Enter the pass phrase 'pass1234' when provided, which had been entered at the time of the .key files.

| ब्य C:\Windows\System32\cmd.exe<br>Microsoft Windows [Version 10.0.19044.1706]<br>(c) Microsoft Corporation. All rights reserved. |  |
|----------------------------------------------------------------------------------------------------|--|
| D:\CertFiles\OBWAC>openssl rsa -in obwac.key -out obwac_dec.key<br>Enter pass phrase for obwac.key:<br>writing RSA key            |  |
| D:\CertFiles\OBWAC>                                                                                                    |  |

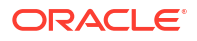

v U .

# C:\Windows\System32\cmd.exe Microsoft Windows [Version 10.0.19044.1706] (c) Microsoft Corporation. All rights reserved. D:\CertFiles\OBSEAL>openssl rsa -in obseal.key -out obseal\_dec.key Enter pass phrase for obseal.key: writing RSA key D:\CertFiles\OBSEAL>

Data (D:) > CertFiles > OBWAC

| * ^ | Name                            | Date modified     | Туре     | Size |
|-----|---------------------------------|-------------------|----------|------|
| *   | 📓 obwac.cnf                     | 4/19/2022 3:59 PM | CNF File | 8 KB |
| *   | 📔 obwac.csr                     | 6/9/2022 4:34 PM  | CSR File | 2 KB |
| *   | 📓 obwac.key                     | 6/9/2022 4:34 PM  | KEY File | 2 KB |
| *   | 📓 obwac_dec.key                 | 6/9/2022 4:43 PM  | KEY File | 2 KB |
| *   | xT-9_jWfAME1feTKZGaf8Dd_x1s.pem | 6/9/2022 4:40 PM  | PEM File | 3 KB |
|     |                                 |                   |          |      |

| ata (D:) | <ul> <li>CertFiles &gt; OBSEAL</li> </ul> |                   |          | ~ じ  |
|----------|-------------------------------------------|-------------------|----------|------|
| ^        | Name                                      | Date modified     | Туре     | Size |
| •        | I6cfLYUSt91fOw13kdO0HYdlVTc.pem           | 6/9/2022 4:41 PM  | PEM File | 3 KB |
|          | 📔 obseal.cnf                              | 4/19/2022 3:59 PM | CNF File | 7 KB |
|          | 📔 obseal.csr                              | 6/9/2022 4:34 PM  | CSR File | 2 KB |
|          | 📔 obseal.key                              | 6/9/2022 4:34 PM  | KEY File | 2 KB |
|          | 📔 obseal_dec.key                          | 6/9/2022 4:44 PM  | KEY File | 2 KB |

- 7. Download OB Root and Issuing Certificates from the Open Banking directory
  - a. URL for sandbox certificates: https://openbanking.atlassian.net/wiki/spaces/DZ/pages/ 252018873/OB+Root+and+Issuing+Certificates+for+Sandbox
  - b. URL for production certificates: https://openbanking.atlassian.net/wiki/spaces/DZ/ pages/80544075/OB+Root+and+Issuing+Certificates+for+Production
- 8. Create a copy of both the downloaded certificate files and change the extension from .cer to .pem and copy in the OBWAC folder. Keep the file names same
  - a. OB\_SandBox\_PP\_IssuingCA.cer to OB\_SandBox\_PP\_IssuingCA.pem
  - b. OB\_SandBox\_PP\_RootCA.cer to OB\_SandBox\_PP\_RootCA.pem

#### Note:

Remove the spaces from the pem file names if there are any.

| ^ | Name                            | Date modified     | Туре                 | Size |
|---|---------------------------------|-------------------|----------------------|------|
|   | Hume                            | Batemodilled      | iype                 | SILC |
|   | OB_SandBox_PP_IssuingCA.cer     | 6/9/2022 4:48 PM  | Security Certificate | 2 KB |
|   | OB_SandBox_PP_IssuingCA.pem     | 6/9/2022 4:48 PM  | PEM File             | 2 KB |
|   | OB_SandBox_PP_RootCA.cer        | 6/9/2022 4:48 PM  | Security Certificate | 2 KB |
|   | OB_SandBox_PP_RootCA.pem        | 6/9/2022 4:48 PM  | PEM File             | 2 KB |
|   | 📝 obwac_dec.key                 | 6/9/2022 4:43 PM  | KEY File             | 2 KB |
|   | xT-9_jWfAME1feTKZGaf8Dd_x1s.pem | 6/9/2022 4:40 PM  | PEM File             | 3 KB |
|   | 📝 obwac.csr                     | 6/9/2022 4:34 PM  | CSR File             | 2 KB |
|   | 📝 obwac.key                     | 6/9/2022 4:34 PM  | KEY File             | 2 KB |
|   | 🖬 obwac.cnf                     | 4/19/2022 3:59 PM | CNF File             | 8 KB |

- 9. Use 'cat' command on linux or 'type' command in Windows machine to build the certificate chain from the above three .pem files
  - cat xT-9\_jWfAME1feTKZGaf8Dd\_x1s.pem OB\_SandBox\_PP\_IssuingCA.pem a. OB\_SandBox\_PP\_RootCA.pem > chain.pem

OR

type xT-9\_jWfAME1feTKZGaf8Dd\_x1s.pem OB\_SandBox\_PP\_IssuingCA.pem b. OB\_SandBox\_PP\_RootCA.pem > chain.pem

| C:\Windows\System32\cmd.exe                                                                                              |  |
|----------------------------------------------------------------------------------------------------|--|
| D:\CertFiles\OBWAC>type xT-9_jWfAME1feTKZGaf8Dd_x1s.pem OB_SandBox_PP_IssuingCA.pem OB_SandBox_PP_RootCA.pem > chain.pem |  |
| xT-9_jWfAME1feTKZGaf8Dd_x1s.pem                                                                                          |  |
| OB_SandBox_PP_IssuingCA.pem                                                                                              |  |
| OB_SandBox_PP_RootCA.pem                                                                                                 |  |
| D:\CertFiles\OBWAC>                                                                                                    |  |

| * ^ | Name                            | Date modified     | Туре                 | Size |   |
|-----|---------------------------------|-------------------|----------------------|------|---|
| *   | chain.pem                       | 6/9/2022 5:42 PM  | PEM File             | 5 K  | В |
| *   | OB_SandBox_PP_IssuingCA.cer     | 6/9/2022 4:48 PM  | Security Certificate | 2 K  | B |
| *   | OB_SandBox_PP_IssuingCA.pem     | 6/9/2022 4:48 PM  | PEM File             | 2 K  | B |
| *   | OB_SandBox_PP_RootCA.cer        | 6/9/2022 4:48 PM  | Security Certificate | 2 K  | В |
| *   | OB_SandBox_PP_RootCA.pem        | 6/9/2022 4:48 PM  | PEM File             | 2 K  | В |
| *   | 🔟 obwac_dec.key                 | 6/9/2022 4:43 PM  | KEY File             | 2 K  | В |
|     | xT-9_jWfAME1feTKZGaf8Dd_x1s.pem | 6/9/2022 4:40 PM  | PEM File             | 3 K  | В |
| ~   | 🔟 obwac.csr                     | 6/9/2022 4:34 PM  | CSR File             | 2 K  | В |
|     | 🔟 obwac.key                     | 6/9/2022 4:34 PM  | KEY File             | 2 K  | В |
|     | 📓 obwac.cnf                     | 4/19/2022 3:59 PM | CNF File             | 8 K  | В |

#### **10.** Creating Custom Keystore and importing chain

WebLogic Server Java Utilities is used to create the custom keystore and importing private key & the certificates chains.

Resource URL for reference: https://docs.oracle.com/cd/E13222\_01/wls/docs81/ admin\_ref/utils20.html

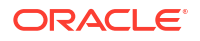

Execute the below command with files in the OBWAC directory

java -cp /home/devops/Oracle/Middleware/Oracle\_Home/wlserver/server/lib/ weblogic.jar utils.ImportPrivateKey -certfile chain.pem -keyfile obwac\_dec.key keystore openbanking\_custom\_identity.jks -storepass pass1234 -alias openbanking\_obtrans

#### Note:

"/home/devops/Oracle/Middleware/Oracle\_Home/wlserver/server/lib/" this path is to locate the weblogic.jar file, this may differ as per the setup.

| P @obdxwls/scratch/obdx/OpenBanking/CertFiles/OBWAC                                                                                                    | - | ٥ | $\times$ |
|----------------------------------------------------------------------------------------------------|---|---|----------|
| [devops@obdxwls OBWAC]\$ ls -1<br>total 40                                                                                                    |   |   | ^        |
| -rwxrwxrwx 1 54323 54323 1559 Jun 9 16:48 OB_SandBox_PP_IssuingCA.pem<br>-rwxrwxrwx 1 54323 54323 1380 Jun 9 16:48 OB_SandBox_PP_RootCA.pem                                                                                                    |   |   |          |
| -rwxrwxrwx 1 54323 54323 712 Apr 19 15:59 obwac.cnf<br>-rwxrwxrwx 1 54323 54323 7712 Apr 19 15:59 obwac.cnf<br>-rwxrwxrwx 1 54323 14323 1392 Jun 9 16:34 obwac.csr                                                                                                    |   |   |          |
| -rwxrwxrwx 1 54323 54323 1884 Jun 9 16:34 obwac.key<br>-rwxrwxrwx 1 54323 54323 1706 Jun 9 16:43 obwac_dec.key                                                                                                    |   |   |          |
| -rwxrwxrwx 1 5423 5432 54920 Jun 9 16:40 xT-9 ]WfAMEJferKZGaf8Dd xls.pem<br>[devops@obdxwls OBWAC]\$ java -cp /home/devops/Oracle/Middleware/Oracle_Home/wlserver/server/lib/weblogic.jar utils.ImportPrivateKey -certfile c<br>ile obwac_dec.key -keystore openbanking_custom_identity.jks =storepass passl234 -alias openbanking_obtrans                                                                                                    |   |   | yf       |
| No password was specified for the key entry Keystore password will be used                                                                                                    |   |   |          |
| CJUB 9, 2022 6:23:49 PM IST> CInfo> <security> <bra-090905> <clisabling better="" check="" cryptoj="" for="" jce="" perform<br="" provider="" self-integrity="" startup="" the="">e this check, specify -Deeblogic.security.allowCryptoDFealult/ECEVerification=true.&gt;<br/><jub 2022="" 6:23:49="" 9,="" ist="" pm=""> CInfo&gt; <security.allowcryptodfealultprnoftwe.></security.allowcryptodfealultprnoftwe.></jub></clisabling></bra-090905></security> |   |   | bl<br>ab |
| Imported private key obwac_dec.key and certificate chain.pem<br>into a new keystore openbanking_custom_identity.jks of type jks under alias openbanking_obtrans<br>[devops@obdxwls OBWAC]\$                                                                                                    |   |   |          |

A new .jks file with the filename 'openbanking\_custom\_identity.jks' is created.

| /scratch/trunk_docker/obdx/OpenBanking/CertFiles/OBWAC/ |      |                      |           |            |  |
|---------------------------------------------------------|------|----------------------|-----------|------------|--|
| Name                                                    | Size | Changed              | Rights    | Owner      |  |
| <mark>↓</mark>                                          |      | 6/9/2022 6:02:42 PM  | rwxrwxrwx | obdxdevops |  |
| openbanking_custom_identity.jks                         | 3 KB | 6/9/2022 6:23:49 PM  | rw-rw-r   | 1000       |  |
| 📄 chain.pem                                             | 5 KB | 6/9/2022 5:42:07 PM  | rwxrwxrwx | obdxdevops |  |
| OB_SandBox_PP_IssuingCA.pem                             | 2 KB | 6/9/2022 4:48:14 PM  | rwxrwxrwx | obdxdevops |  |
| OB_SandBox_PP_RootCA.pem                                | 2 KB | 6/9/2022 4:48:08 PM  | rwxrwxrwx | obdxdevops |  |
| 📓 obwac_dec.key                                         | 2 KB | 6/9/2022 4:43:12 PM  | rwxrwxrwx | obdxdevops |  |
| xT-9_jWfAME1feTKZGaf8Dd_x1s.pem                         | 3 KB | 6/9/2022 4:40:39 PM  | rwxrwxrwx | obdxdevops |  |
| 📓 obwac.key                                             | 2 KB | 6/9/2022 4:34:17 PM  | rwxrwxrwx | obdxdevops |  |
| i obwac.csr                                             | 2 KB | 6/9/2022 4:34:17 PM  | rwxrwxrwx | obdxdevops |  |
| 📔 obwac.cnf                                             | 8 KB | 4/19/2022 3:59:26 PM | rwxrwxrwx | obdxdevops |  |
|                                                         |      |                      |           |            |  |

#### **11.** Creating Custom Identity Trust

Execute below two commands.

Enter 'yes' and press enter when prompted "Trust this certificate? [no]:".

#### Note:

"/home/devops/jdk18/bin/" this path is to locate the java keytool, this may differ as per the setup.

a.

| 💑 @obdxwls:/scratch/obdx/OpenBanking/CertFiles/OBWAC                                                                                                    | - 0                         |
|----------------------------------------------------------------------------------------------------|-----------------------------|
| [devops@obdxwls OBWAC]\$ ls -1                                                                                                    |                             |
| total 52<br>-rw-rw-r 1 54323 54323 1559 Jun 9 16:48 OB_SandBox_PP_IssuingCA.cer<br>-rwxrwxrux 1 54323 54323 1559 Jun 9 16:48 OB_SandBox_PP_IssuingCA.pem |                             |
| -rw-rw-ry-1 54323 54323 1380 Jun 9 16:48 0B_SandBox_PP_RootCA.cer<br>-rwrrwrwx 1 54323 54323 1380 Jun 9 16:48 0B SandBox_PP RootCA.pem                   |                             |
| -rwxrwxrwx 1 54323 54323 5048 Jun 9 17:42 chain.pem                                                                                                    |                             |
| -rwxrwxrwx1 54525 54525 /1/2 Apr 19 15:59 obwac.cnf                                                                                                    |                             |
|                                                                                                    |                             |
| -rwxrwxrwx 1 54323 54323 1706 Jun 9 16:43 obwac dec.key                                                                                                  |                             |
| -rw-rw-r 1 devops devops 2884 Jun 9 18:23 openbanking_custom_identity.jks                                                                                |                             |
| -rwxrwxrwx 1 54323 54323 2109 Jun 9 16:40 xT-9_jWfAMElfeTKZGaf8Dd_xls.pem                                                                                |                             |
| [devops@obdxwls OBWAC]\$ /home/devops/jdk16/bin/keytool -keystore openbanking_custom_identity.jks -importcert -file OB_SandBox_PP_                       | RootCA.cer -alias openbank: |
| g_rootca -storepass passi234                                                                                                    |                             |
| Unite: CN=OpenBanking Fre=Froduction Root CA. O=OpenBanking, C=60                                                                                        |                             |
| Serial number: 59c4fcf6                                                                                                    |                             |
| Valid from: Fri Sep 22 17:09:42 IST 2017 until: Tue Sep 22 17:39:42 IST 2037                                                                             |                             |
| Certificate fingerprints:                                                                                                    |                             |
| MD5: 38:BC:2F:F0:7F:34:A0:E0:42:DB:65:81:51:F8:6C:D7                                                                                                    |                             |
| SHA1: 3C:97:AD:3F:63:9B:21:EF:00:F3:39:93:90:61:6C:8A:7D:0D:5F:03                                                                                        |                             |
| SIMAZOCI /SIZ414B:UUFIH:SBUITCS:FOEBSIAL:AUTZA:10:ACTO/:IUFUT14F:2C:AETAS:UATSS:5Z:0/:FB:S/IAS:/UF/4/2F                                                  |                             |
| Subject Public Key Algorithm Angebit DSA key                                                                                                    |                             |
| Version: 3                                                                                                    |                             |
|                                                                                                    |                             |
| Extensions:                                                                                                    |                             |
| #1: ObjectId: 2.5.29.19 Criticality=true                                                                                                    |                             |
| BasicConstraints:[                                                                                                    |                             |
| CA:true<br>Bathton:0147492647                                                                                                    |                             |
| racinen: 214/40304/                                                                                                    |                             |
| 1                                                                                                    |                             |
| #2: ObjectId: 2.5.29.15 Criticality=true                                                                                                    |                             |
| KeyUsage [                                                                                                    |                             |
| Key_CertSign                                                                                                    |                             |
| Crl_Sign                                                                                                    |                             |
|                                                                                                    |                             |
| #3: ObjectId: 2.5.29.14 Criticality=false                                                                                                    |                             |
| SubjectKeyIdentifier (                                                                                                    |                             |
| KeyIdentifier [                                                                                                    |                             |

b. /home/devops/jdk18/bin/keytool -keystore openbanking\_custom\_trust.jks importcert -file OB\_SandBox\_PP\_IssuingCA.cer -alias openbanking\_issueca storepass pass1234

| 률 @obdxwls/Scratch/obdx/OpenBanking/CertFiles/OBWAC –                                                                                                    | - 0        | $\times$ |
|----------------------------------------------------------------------------------------------------|------------|----------|
| -rwxrwxrwx 1 56323 56123 2109 Jun 9 16:40 xT-9 jWfAME1feTKZGaf8Dd_x1s.pem<br>[devops@bdxwls0BMAC]5 /hom/devops/jdk18/bin/keytool -keystore openbanking_custom_identity.jks -importcert -file OB_SandBox_PP_RootCA.cer -alia<br>g_rootca -storepass pass1234<br>Gwnet: CH=Openbanking Pre-Production Root CA, O=OpenBanking, C=GB<br>isauet: CH=Openbanking Pre-Production Root CA, O=OpenBanking, C=GB                                                                                                    |            | cin      |
| Valid from: T: sep 22 17:09:42 IST 2017 until: Tue Sep 22 17:39:42 IST 2037<br>Cettificate fingeptitus<br>Cettificate September 2017 September 2017 |            |          |
| Subject Public Key Algorithm: 4096-bit RSA key<br>Version: 3                                                                                                    |            |          |
| Extensions:                                                                                                    |            |          |
| <pre>#1: ObjectId: 2.5.29.19 Criticality-true BasisConstraints:[     CAitrue     FathLen:2147403647 ]</pre>                                                                                                    |            |          |
| <pre>#2: ObjectId: 2.5.29.15 Criticality=true KeyUsage [     KeyUsage [     KeyCostLign     Crl_Sign     ]     Crl_Sign ]</pre>                                                                                                    |            |          |
| #3: ObjectId: 2.5.29.14 Criticality=false<br>SubjectKeyIdentifier [<br>KevIdentifier [                                                                                                    |            |          |
| 0000: EC 38 8E 0B DA F3 F9 37 3E 90 DE 7D 5F 6A E6 60 .87>j.`<br>0010: CD 79 42 63<br>]<br>]                                                                                                    |            |          |
| Trust this certificate? [no]: yes<br>Certificate was added to keystore                                                                                                    |            |          |
| Warning:<br>The KKS keystore uses a proprietary format. It is recommended to migrate to FKCS12 which is an industry standard format using "keytool -importkey<br>ystore openbanking_custom_identity.jks -destkeystore openbanking_custom_identity.jks -deststoretype pkcs12".<br>[devops@obdxwls OBWAC]\$                                                                                                    | store -sro | ke v     |

Another .jks file with filename 'openbanking\_custom\_trust.jks' is created.

| B @obdxwls:/scratch/obdx/OpenBanking/CertFiles/OBWAC                                                                                              | _ | ٥ | × |
|----------------------------------------------------------------------------------------------------|---|---|---|
| [DistributionPoint:<br>[URIName: http://ob.trustis.com/ob_pp_rootca.crl]<br>]]                                                                    |   |   |   |
| ∦5: ObjectId: 2.5.29.32 Criticality=false<br>CertificatePolicies Γ                                                                                |   |   |   |
| [CertificatePolicyId: [1.3.6.1.4.1.5237.134.1.100]<br>[PolicyQualifierInfo: [                                                                     |   |   |   |
| qualifierID: 1.3.6.1.5.5.7.2.1<br>qualifier: 0000: 16 1E 68 74 74 70 3A 2F 2F 6F 62 2E 74 72 75 73http://ob.trus                                  |   |   |   |
| 0010: 74 69 73 2E 63 6F 6D 2F 70 6F 6C 69 63 69 65 73 tis.com/policies                                                                            |   |   |   |
| ], FolloyQualifierInf0: [<br>qualifierID: 1.3.6.1.5.5.7.2.2<br>qualifier0000: 30.8.0.6.1.5.5.7.3.65.7.3.65.20.68.66.20.74.68.69.0. Uma.of thi     |   |   |   |
| 0010: 73 20 43 65 72 74 69 66 69 63 61 74 65 20 63 67 s Certificate co<br>0020: 65 73 74 69 74 75 74 65 73 20 61 63 63 65 70 74 institutes accept |   |   |   |
| 0030: 61 6E 63 65 20 6F 66 20 74 68 65 20 4F 70 65 6E ance of the Open<br>0040: 42 61 6E 68 69 6E 67 20 52 6F 6F 74 20 43 41 20 Banking Root CA   |   |   |   |
| 0050: 43 65 72 74 69 66 69 63 61 74 69 6F 6E 20 50 6F Certification Po<br>0060: 6C 69 65 69 65 73 20 61 6E 64 20 43 65 72 74 69 Licies and Certi  |   |   |   |
| 0070: 66 69 63 61 74 65 20 50 72 61 63 74 69 63 65 20 ficate Practice<br>0080: 53 74 61 74 65 6D 65 6E 74 Statement                               |   |   |   |
|                                                                                                    |   |   |   |
| #6: ObjectId: 2.5.29.15 Criticality=true<br>KevUsage ∫                                                                                            |   |   |   |
| Key CertSign<br>Crl_Sign                                                                                                    |   |   |   |
|                                                                                                    |   |   |   |
| #/: UDJect10: 2.5.29.14 Criticality=false<br>SubjectKeyIdentifier [<br>Kuuldentifier ]                                                            |   |   |   |
| NOVENING AND AND AND AND AND AND AND AND AND AND                                                                                                  |   |   |   |
|                                                                                                    |   |   |   |
| Trust this certificate? [no]: yes<br>Certificate was added to keystore                                                                            |   |   |   |
| [devops@obdxwls_OBWAC]\$                                                                                                    |   |   |   |

/scratch/trunk\_docker/obdx/OpenBanking/CertFiles/OBWAC/

| Name                            | Size | Changed              | Rights    | Owner      |
|---------------------------------|------|----------------------|-----------|------------|
| 📕                               |      | 6/9/2022 6:02:42 PM  | rwxrwxrwx | obdxdevops |
| openbanking_custom_trust.jks    | 2 KB | 6/9/2022 6:47:47 PM  | rw-rw-r   | 1000       |
| openbanking_custom_identity.jks | 5 KB | 6/9/2022 6:43:54 PM  | rw-rw-r   | 1000       |
| chain.pem                       | 5 KB | 6/9/2022 5:42:07 PM  | rwxrwxrwx | obdxdevops |
| OB_SandBox_PP_IssuingCA.pem     | 2 KB | 6/9/2022 4:48:14 PM  | rwxrwxrwx | obdxdevops |
| OB_SandBox_PP_IssuingCA.cer     | 2 KB | 6/9/2022 4:48:14 PM  | rw-rw-r   | obdxdevops |
| OB_SandBox_PP_RootCA.pem        | 2 KB | 6/9/2022 4:48:08 PM  | rwxrwxrwx | obdxdevops |
| GB_SandBox_PP_RootCA.cer        | 2 KB | 6/9/2022 4:48:08 PM  | rw-rw-r   | obdxdevops |
| 📔 obwac_dec.key                 | 2 KB | 6/9/2022 4:43:12 PM  | rwxrwxrwx | obdxdevops |
| xT-9_jWfAME1feTKZGaf8Dd_x1s.pem | 3 KB | 6/9/2022 4:40:39 PM  | rwxrwxrwx | obdxdevops |
| 📔 obwac.key                     | 2 KB | 6/9/2022 4:34:17 PM  | rwxrwxrwx | obdxdevops |
| 📔 obwac.csr                     | 2 KB | 6/9/2022 4:34:17 PM  | rwxrwxrwx | obdxdevops |
| 📔 obwac.cnf                     | 8 KB | 4/19/2022 3:59:26 PM | rwxrwxrwx | obdxdevops |
|                                 |      |                      |           |            |

#### Note:

OpenSSL 1.1.1n 15 Mar 2022 is used to perform above steps.

C:\Windows\System32\cmd.exe

```
D:\CertFiles\OBWAC>openssl version
OpenSSL 1.1.1n 15 Mar 2022
```

D:\CertFiles\OBWAC>

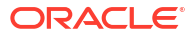

# 9 List of Topics

This user manual is organized as follows:

| Topics                                                    | Description                                                                                                    |
|-----------------------------------------------------------|----------------------------------------------------------------------------------------------------|
| Preface                                                   | This topic provides information on the introduction, intended audience, list of topics, and acronyms covered in this guide.                   |
| Objective and Scope                                       | This topic provides information about the various configurations required to enable UK Open Banking in OBAPI.                                 |
| Technology Stack                                          | This topic provides information about the technology stack.                                                                                   |
| Pre-requisites                                            | This topic provides information about the pre-requisites required.                                                                            |
| Headers Configuration                                     | This topic provides information about the two types of headers configuration available for UK Open Banking.                                   |
| Properties                                                | This topic provides information about the properties required to be updated in the UK.                                                        |
| OAuth Configuration                                       | This topic provides information about the maintenance to configure UI Component for authorizing consent.by OAuth identity domain maintenance. |
| Extensibility and Code<br>Conventions                     | This topic provides information about the Extensibility and Code Conventions.                                                                 |
| Keystore and Certificate for<br>UK Open Banking Directory | This topic describes the steps to generate the 'jks' files and configure the same in OBDX for Open Banking Directory integration.             |

#### Table 9-1 List of Topics

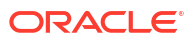

# Index

## Е

Extensibility and Code Conventions, 7-1

#### Н

Headers Configuration, 4-1

## Κ

Key Providers support, 7-3 Keystore and Certificate for UK Open Banking Directory, 8-1

#### 0

Objective and Scope, 1-1

Ρ

Pre-requisites, 3-1 Properties, 5-1

#### Т

Technology Stack, 2-1

#### U

UI configuration, 6-1

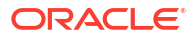